# Anleitung zur Aktivierung der Benachrichtigungen im OnlineBanking.

# Postfach Benachrichtigungen

Melden Sie sich im OnlineBanking an und gehen Sie zu ihrem Postfach (Klick auf das Brief-Symbol):

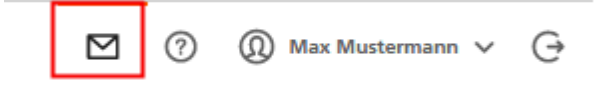

Wählen Sie hier den Benachrichtigungsservice aus:

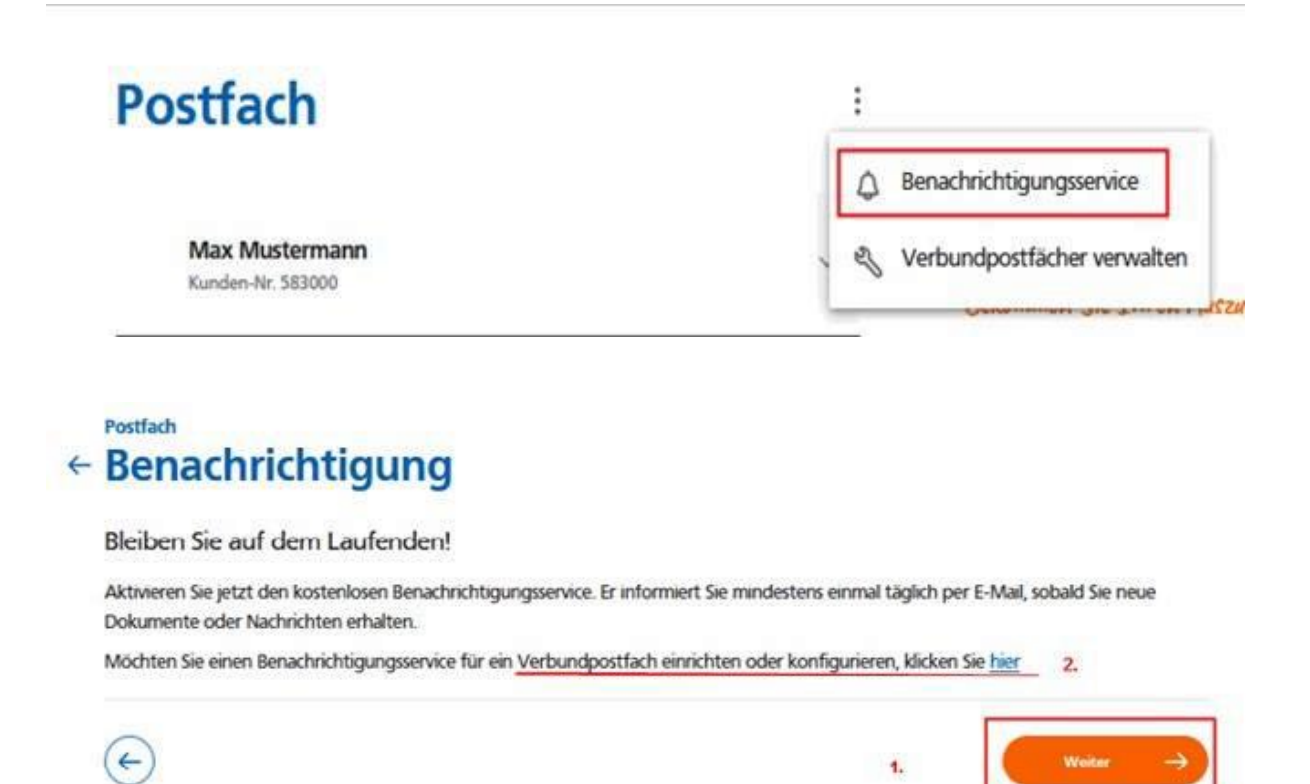

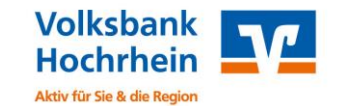

1. Über den Button "Weiter" können Sie im nächsten Schritt auswählen, für welche Postfächer eine Benachrichtigung aktiviert werden soll und schließen den Vorgang mit dem Button "Aktivieren" ab.

|   | Postfach                                                    |
|---|-------------------------------------------------------------|
| + | Benachrichtigung aktivieren                                 |
|   | Ich möchte für folgende Postfächer benachrichtigt werden:   |
|   | Max Mustermann (ich)                                        |
|   | Kind 2 Kunde                                                |
|   | Kind Mustermann                                             |
|   | Max und Testine Mustermann                                  |
|   | Musterfirma GmbH                                            |
|   | Mustermann GmbH                                             |
|   | Testine Mustermann                                          |
|   |                                                             |
|   | Benachrichtigungen werden an diese E-Mail-Adresse gesendet: |
|   |                                                             |
|   | max.mustermann@test.de 🗸                                    |
|   |                                                             |
|   |                                                             |
|   |                                                             |
|   | (←) Abbrechen Aktiveren                                     |
|   |                                                             |

 Über den oben angezeigten Link können Sie einen Benachrichtigungsservice für ein Verbundpostfach einrichten. Wählen Sie das gewünschte Verbundpostfach (z.B. Schwäbisch Hall) und hinterlegen Sie die E-Mail-Adresse, an welche die Benachrichtigung gesendet werden soll. Mit dem Button "Aktivieren" schließen Sie den Vorgang ab.

|   | Postfach                                                                                                    |  |  |  |  |  |  |
|---|----------------------------------------------------------------------------------------------------|--|--|--|--|--|--|
| 4 | Benachrichtigung aktivieren                                                                                                    |  |  |  |  |  |  |
|   | Aktivieren Sie den kostenlosen Benachrichtigungsservice. Er informiert Sie mindestens einmal täglich per E-Mail, sobald Sie neue<br>Dokumente oder Nachrichten erhalten. |  |  |  |  |  |  |
|   | Ich möchte für folgendes Postfach benachrichtigt werden:                                                                                                    |  |  |  |  |  |  |
|   | Schwäbisch Hall                                                                                                    |  |  |  |  |  |  |
|   | Benachrichtigungen werden an diese E-Mail-Adresse gesendet: Neue E-Mail-Adresse erfassen                                                                                 |  |  |  |  |  |  |
|   | E-Mail-Adresse                                                                                                    |  |  |  |  |  |  |
|   | E-Mail-Adresse wiederholen                                                                                                    |  |  |  |  |  |  |
|   |                                                                                                    |  |  |  |  |  |  |

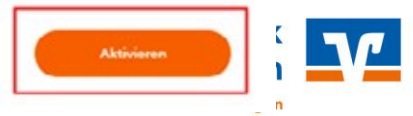

# Benachrichtigung nach EU-Preisverordnung bei girocard- / Kreditkartenumsätze

Melden Sie sich im OnlineBanking an und wählen Sie in der Navigation die Kategorie "Service & Mehrwerte" und dann den Punkt "Benachrichtigungen" aus.

|    | Privatkunden   | Firmenkunden    | Banking<br>& Verträ | )<br>äge  | Service<br>& Mehrwerte |           |                  |
|----|----------------|-----------------|---------------------|-----------|------------------------|-----------|------------------|
| 1/ | Auftragslimite | Dispokredit pay | direkt              | Handy lad | len Benachrich         | ntigungen | Weitere Services |

Gehen Sie auf das gewünschte Girocard- oder Kreditkartenkonto und wählen Sie, ob Sie eine Benachrichtigung per SMS oder E-Mail möchten. Mit dem Button "Speichern" schließen Sie den Vorgang ab.

| Ihre Kartenkonten                    |                   |          |
|--------------------------------------|-------------------|----------|
| DE62 6849 2200 Girocardiconto        |                   | <u> </u> |
| 25** **** *51<br>Girocard -          |                   |          |
| SMS aktivieren                       | E-Mail aktivieren |          |
| 0162                                 | ✓ ■■■\$web.de     |          |
| DE32 6849 2200 Girocardikonto -      |                   | ×.       |
| DE08 6849 2200     Kreditkartenkonto |                   | *        |
|                                      |                   | teriken. |

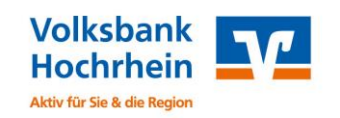

### Kreditkartenumsatz-Benachrichtigung

Melden Sie sich im OnlineBanking an und wählen Sie in der Navigation die Kategorie "Privatkunden", "Girokonto & Bezahlen" und dann den Punkt "Karte bearbeiten" aus.

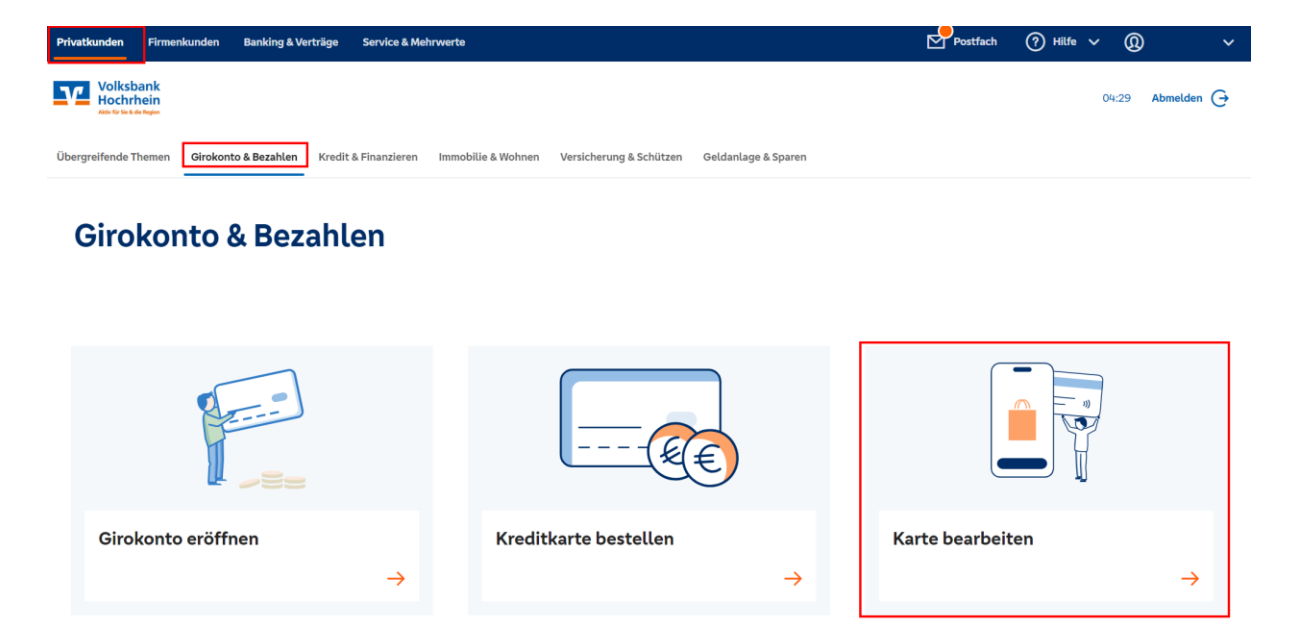

Wählen Sie das gewünschte Kreditkartenkonto aus und gehen Sie auf "Kartentransaktionen anzeigen" und anschließend in der Transaktionenübersicht auf "Einstellungen".

| Girokonto & Bezahlen<br>← Karten                                   |                                                          |                                |                                 |
|--------------------------------------------------------------------|----------------------------------------------------------|--------------------------------|---------------------------------|
| Kontoinhaber                                                       |                                                          |                                |                                 |
|                                                                    |                                                          |                                |                                 |
| Volksbanken<br>Raiffeisenbanken<br>Wir meden den Weg frei<br>Debit | Kartenart<br>DirectCard<br>Verfügbarer Betrag 100,00 EUR | Zahlungsrahmen 1<br>100,00 EUR | Kartentransaktionen<br>anzeigen |
|                                                                    | Karten-Nr. 🕕                                             | Güttig bis                     | Karte sperren                   |
|                                                                    | Abrechnungskonto<br>DE                                   | Kreditkartenkonto 👔<br>DE!     |                                 |
|                                                                    |                                                          |                                |                                 |
|                                                                    |                                                          |                                |                                 |
|                                                                    |                                                          |                                |                                 |
| Einstellungen                                                      |                                                          |                                |                                 |

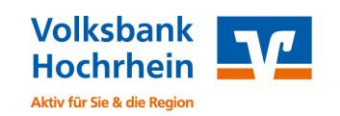

In den "Einstellungen" konfigurieren Sie über "Transaktionen anzeigen" und "Push-Nachrichten erhalten ab" die gewünschte Benachrichtigung. Schließen Sie den Vorgang mit dem Button "Speichern" ab.

| Kartentransaktionen<br>– Einstellungen                                                          |                                                                            |                                                     |                                             |                                       |
|-------------------------------------------------------------------------------------------------|----------------------------------------------------------------------------|-----------------------------------------------------|---------------------------------------------|---------------------------------------|
| Karten-Nr. 👔<br>XXXX XXXX XXXX                                                                  |                                                                            |                                                     |                                             |                                       |
| Transaktionen anzeigen 🕦 💽                                                                      |                                                                            |                                                     |                                             |                                       |
| Push-Nachrichten erhalten ab 0,00                                                               | EUR                                                                        |                                                     |                                             |                                       |
| Wenn Sie die Banking-App ins<br>i Bei 0,00 EUR erhalten Sie Nac<br>werden möchten, erfassen Sie | talliert haben, können Sie Pi<br>hrichten für alle Zahlungsbe<br>hier 100. | ush-Nachrichten für Kre<br>tträge. Wenn Sie nur bei | ditkartentransaktior<br>Transaktionen ab 10 | nen erhalten.<br>0 EUR benachrichtigt |
| Abbrechen                                                                                       |                                                                            |                                                     |                                             | Speichern                             |

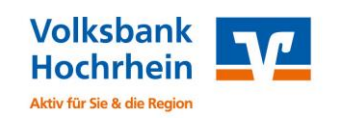

## Kontostands- / Umsatz-Benachrichtigung per Pushnachricht

Diese Funktion können Sie aktuell nur über die VR Banking App aktivieren.

In der VR Banking App können Sie Umsatz- und saldbenbasierte Benachrichtigungen anlegen, ändern oder löschen.

Über das 3-Punkte-Menü in der Umsatzanzeige Ihres Kontos gelangen Sie über "Benachrichtigungsservice" in die Verwaltung der Benachrichtigungen.

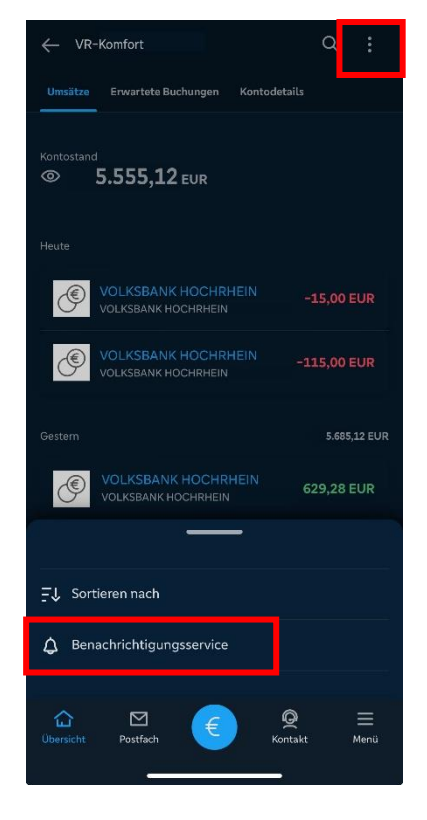

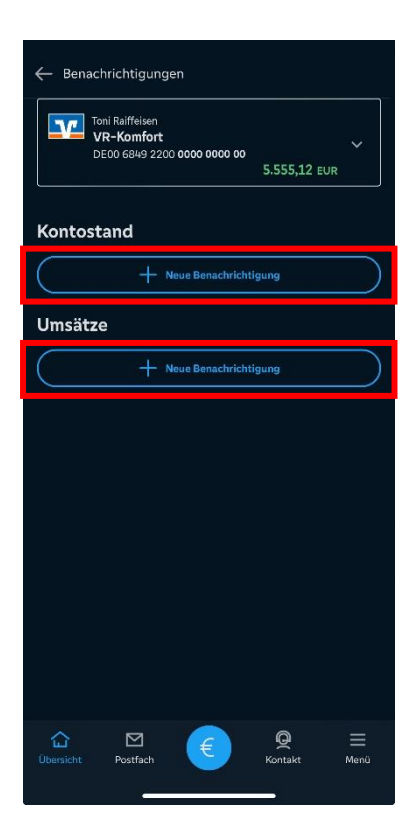

Über "Kontostand + Neue Benachrichtigung" und "Umsätze + Neue Benachrichtigung" können Sie individuelle Benachrichtigungen anlegen.

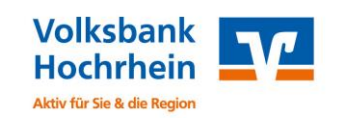

| Bei Kontostand<br>Bitte wählen Sie eine Option |                     |  |  |  |  |
|------------------------------------------------|---------------------|--|--|--|--|
| Über einem Betrag                              |                     |  |  |  |  |
| Unter einem Betrag                             |                     |  |  |  |  |
| Zum Zeitpunkt (MEZ)                            | Zum Zeitpunkt (MEZ) |  |  |  |  |
| Betrag<br>0,00                                 | EUR                 |  |  |  |  |
| Geben Sie Sollbeträge beginnend mit "- * an.   |                     |  |  |  |  |
| Inhalte Pushmitteilung einstellen              |                     |  |  |  |  |
| IBAN                                           |                     |  |  |  |  |
| Kontostand 💽                                   |                     |  |  |  |  |
| i Info zu Push-Benachrichtigung                |                     |  |  |  |  |
| Anlegen                                        |                     |  |  |  |  |
| û ⊠ € Ø<br>Ubersicht Pestfach € Kontakt        | ■<br>Menü           |  |  |  |  |

#### Kontobezogene Benachrichtigungen

Die Benachrichtigung über den Kontostand kann zu einer festgelegten Entwicklung des Saldos (Über einem Betrag/Unter einem Betrag) ausgelöst werden oder zu einer bestimmten Zeit (Zum Zeitpunkt).

Über "Inhalte Pushmitteilungen einstellen" können Sie Ihre Pushmitteilung individuell anpassen. Sie können vermeiden, dass zum Beispiel IBAN und Beträge in der Mitteilung angezeigt werden.

Die Benachrichtigungen können Sie über den Button "Anlegen" aktivieren.

| Umsätze                                       |          |  |  |  |  |
|-----------------------------------------------|----------|--|--|--|--|
| Betrag von                                    |          |  |  |  |  |
| 500,00                                        | EUR      |  |  |  |  |
|                                               |          |  |  |  |  |
| Betrag bis                                    | EUR      |  |  |  |  |
| Geben Sie Sollbeträge beginnend mit " - " an. |          |  |  |  |  |
| Inhalte Pushmitteilung einstellen             |          |  |  |  |  |
|                                               |          |  |  |  |  |
| Umsatzbetrag 💽                                |          |  |  |  |  |
| Verwendungszweck                              |          |  |  |  |  |
| i Info zu Push-Benachrichtigung               |          |  |  |  |  |
|                                               |          |  |  |  |  |
|                                               |          |  |  |  |  |
| Anlegen                                       |          |  |  |  |  |
|                                               | -        |  |  |  |  |
| Übersicht Postfach 🥰                          | <u> </u> |  |  |  |  |
|                                               |          |  |  |  |  |

#### Umsatzbezogene Benachrichtigungen

Die Benachrichtigung zu eingehenden Umsätzen wird innerhalb eines Betragsbereichs ausgelöst. Dieser Betragsbereich wird anhand der Werte "Betrag von" und "Betrag bis" von Ihnen festgelegt.

Über "Inhalte Pushmitteilungen einstellen" können Sie Ihre Pushmitteilung individuell anpassen. Sie können zum Beispiel einstellen, ob in der Pushmitteilung Informationen wie IBAN oder ein Verwendungszweck angezeigt werden.

Die Benachrichtigungen können Sie über den Button "Anlegen" aktivieren.

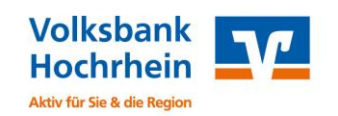